# **INSTRUKCJA AKTYWACJI - ZAPLICENSE**

# UWAGA! Ze względu na awarię API firmy Microsoft aktywacja przebiega telefonicznie!

## 1. Odinstaluj wcześniej zainstalowane pakiety Office

Przed zainstalowaniem pakietu Office 2021 należy odinstalować z komputera wszystkie inne wcześniej zainstalowane pakiety Office a przede wszystkim Office 365. Zainstalowany pakiet Office 365 nie pozwoli na poprawną aktywację pakietu Office 2021 Dokładny opis i narzędzie do odinstalowania tu : https://support.microsoft.com/pl-pl/office/odinstalowywanie-pakietu-office-z-komputera-pc-9dd49b83-264a-477a-8fcc-2fdf5dbf61d8

## 2. Pobierz i zainstaluj pakiet Office

#### a) Pobierz oprogramowanie z oficjalnej strony Microsoft:

https://officecdn.microsoft.com/db/492350f6-3a01-4f97-b9c0-c7c6ddf67d60/media/pl-pl/ProPlus2021Retail.img

b) Zainstaluj oprogramowanie

#### 3. Wpisz klucz produktu

Po instalacji uruchom WORD. Zostaniesz poproszony o klucz produktu wpisz przesłany przez nas klucz.

# 4. Rozpocznij aktywację

- a) Wybierz opcję aktywacja telefoniczna (nie online!)
- b) Zadzwoń na bezpłatną infolinię Microsoft:

- wybierz na telefonie numer 00 800 1211 654

- postępuj zgodnie z instrukcjami automatu:

Aktywuj licencję telefonicznie lub za pomocą linku wysłanego przez Microsoft

# Proces aktywacji telefonicznej krok po kroku:

1 Automat poprosi o zgodę na nagrywanie lub monitorowanie (aby wyrazić zgodę należy wcisnąć 2 – w przeciwnym razie automat będzie kontynuował bez nagrywania)

2 Automat zapyta jaki produkt chcemy aktywować (Należy wybrać opcję "Pozostałe produkty Office" wybierając 3 na klawiaturze)

3 Automat zapyta czy na komputerze wyświetlony jest kreator aktywacji (Należy wybrać 1 na klawiaturze)

## 4 Automat przedstawi nam dwie opcje aktywacji pakietu:

- A. Aby wybrać opcję online (zalecane) należy wybrać 1 na klawiaturze, a następnie rozłączyć się.
- B. Aby pozostać przy aktywacji telefonicznej wystarczy poczekać.

## A. - aktywacja online

Aby aktywować produkt online należy przejść do linku przesłanego przez Microsoft w wiadomości SMS, a następnie podać identyfikator instalacji (id instalacji to 9 sześciocyfrowych liczb wyświetlonych w kreatorze aktywacji)

Po wpisaniu 9 liczb w każdy z 9 bloków strona zwróci klucz aktywacji który dzieli się na bloki od A do H – Otrzymane liczby należy wpisać w kreatorze instalacji.

#### Gotowe!

B. - aktywacja telefoniczna

Aby aktywować produkt telefonicznie należy postępować zgodnie z instrukcjami automatu.

W wypadku problemów lub pytań prosimy o kontakt na adres email: kontakt@zaplicense.eu

Wraz z zamówieniem załączamy rabat 25% na stronę www.zaplicense.eu : ZAP25

Zapraszamy do pozostawienia pozytywnej opinii na stronie CENEO.